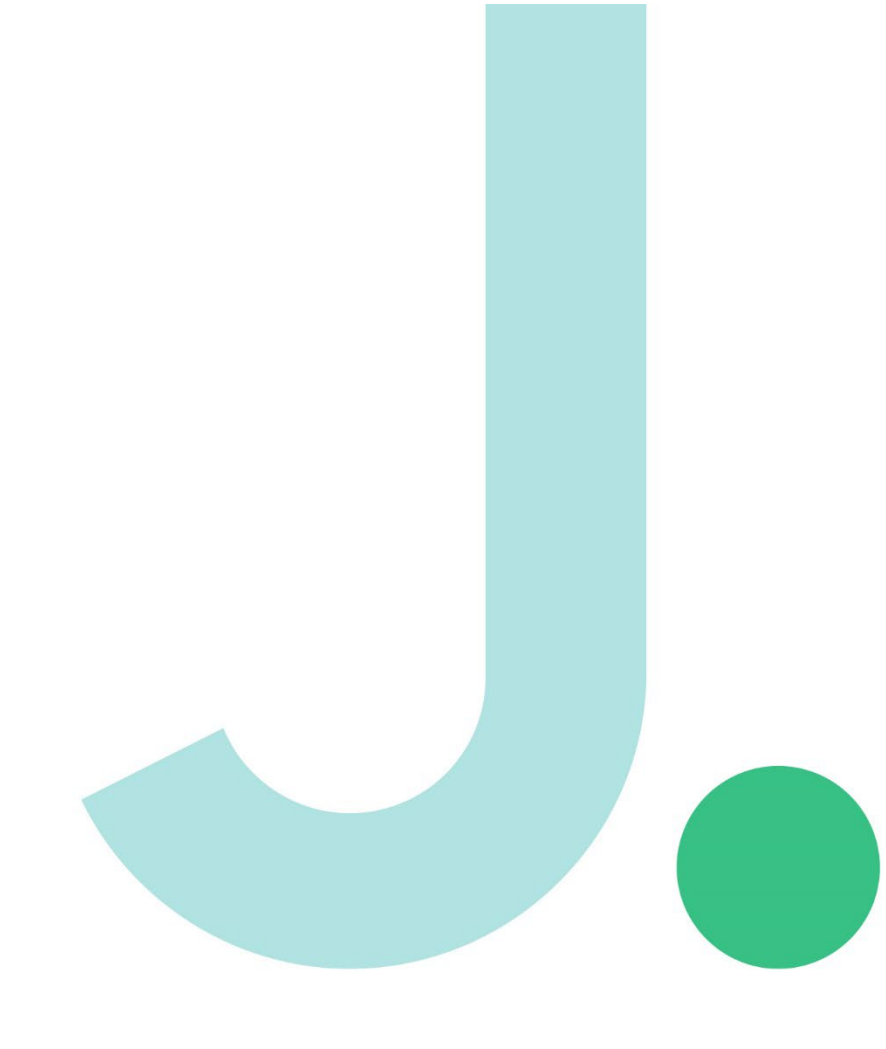

# Janison. Replay.

iOS user guide

## **Contents.**

| 1. Introduction                                 | 2 |
|-------------------------------------------------|---|
| 1.1 System requirements for Replay installation | 2 |
| 2. Installing Replay in an iOS device           | 3 |
| 2.1 Install Replay                              | 3 |
| 2.2 Entering ICAS/REACH Assessments URL         | 4 |
| 3. The student experience                       | 6 |

#### 1. Introduction

Janison Replay is a digital test delivery application that allows students to participate in the ICAS and Reach online assessments. Replay locks the device down so that the student can't access anything on their device outside of the app during the test.

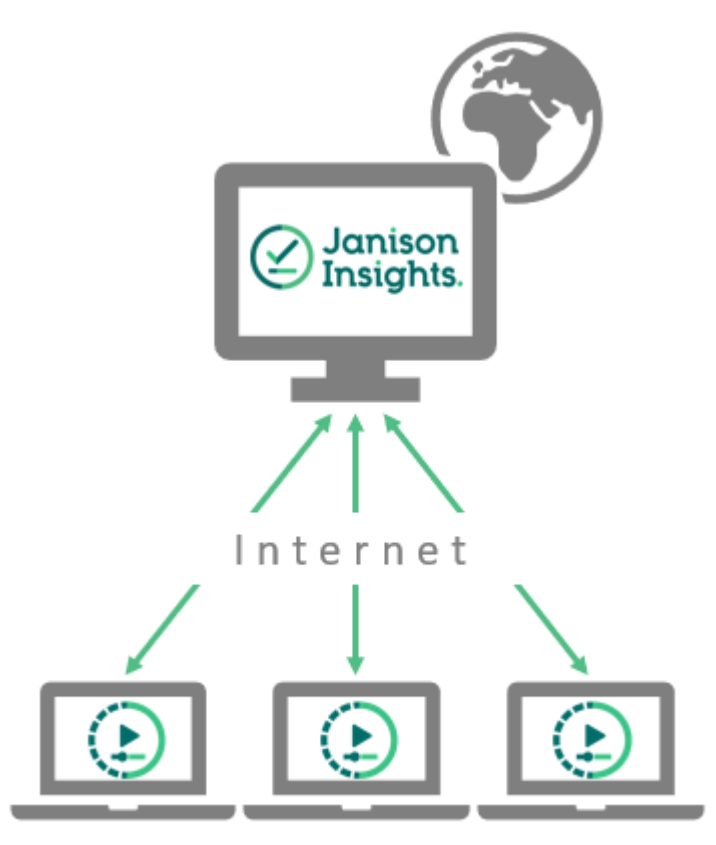

Candidates undertake tests on Replay devices

#### 1.1 System requirements for Replay installation

|   |                                                                     | ☑ Software    | Internet speed      |
|---|---------------------------------------------------------------------|---------------|---------------------|
| • | iPad, iPad Air, iPad Pro                                            | • iPad OS 16+ | • Download: 300KB/s |
| • | iPad mini is not<br>recommended due to<br>smaller screen resolution |               | • Upload: 250KB/s+  |
| • | Free disk space: 1GB+                                               |               |                     |

#### 2. Installing Replay in an iOS device

To install and configure Replay on an iOS device:

#### 2.1 Install Replay

1. Download from the link below from

Apple Store: https://apps.apple.com/au/app/janison-replay/id6470965376

- 2. Or search on App Store:
  - 1. Search for Janison Replay and then select the Get/Download icon.

| Filters 🗸 🔍 jan       | ison replay                                                                |       |
|-----------------------|----------------------------------------------------------------------------|-------|
| Janison<br>Utilities  | Replay                                                                     | ¢     |
|                       | Welcome<br>Device Name: Janisons-iPad                                      |       |
|                       | To start your test please have your session code and candidate code ready. |       |
|                       | Start a Test                                                               |       |
|                       |                                                                            |       |
| @ Janison<br>Insights |                                                                            | 10.00 |

3. Select **Open** or lanch from home screen to open Janison Replay.

| Tue 30 Jan                                                                                                    |                        | ***                                                                                                    | <b>२</b> 56                               |
|----------------------------------------------------------------------------------------------------|------------------------|----------------------------------------------------------------------------------------------------|-------------------------------------------|
| earch                                                                                                    |                        |                                                                                                    |                                           |
| Janison R<br>Utilities                                                                                                    | ≀eplay                 |                                                                                                    | ۵                                         |
| AGE                                                                                                    | CATEGORY               | DEVELOPER                                                                                                    | SIZE                                      |
| 4+                                                                                                    |                        |                                                                                                    | 65.9                                      |
| Welcome<br>Dece form: and only the<br>Method part of the and<br>Set of the rest and the set of the set<br>only the set<br>Method part of the set<br>Method part of |                        | Contract of the second second |                                           |
| Danison Insights.                                                                                                    | 1200                   | Exit. Junison Reptay                                                                                                    | <ul> <li>Janison<br/>Insights.</li> </ul> |
| iPad                                                                                                    | llowe etudente to part | ising to in any affling system on the lands                                                                                                    |                                           |

4. Select the **Yes** to lock the device from other apps.

|   |                                                                                                    | 3                                |                                                               | 5                 |         |
|---|----------------------------------------------------------------------------------------------------|----------------------------------|---------------------------------------------------------------|-------------------|---------|
|   |                                                                                                    | U.                               | epiay                                                         | (                 |         |
|   | 22                                                                                                    |                                  |                                                               |                   |         |
|   | 0                                                                                                    | Attempting to                    | connect automa                                                | lically           |         |
|   |                                                                                                    | Continue A                       | en Salf-Jock                                                  |                   |         |
|   |                                                                                                    | Jarrison Repl<br>Assessment Mild | ay wants to start<br>ie. You will be unable                   |                   |         |
|   |                                                                                                    | Replay ands Asse<br>ward to      | on thad until Jacisson<br>soment Medie. Do you<br>allow this? |                   |         |
|   | Option 1 - Remo                                                                                       | No                               | Yes                                                           | option 2 - Online |         |
|   | Painting mode<br>Size the Desized fait in Perm                                                        | -                                | Date of                                                       | URL -             |         |
|   |                                                                                                    | Pair                             |                                                               |                   | Donnert |
| 3 | Name Acres                                                                                            | 2.9                              |                                                               |                   | 105     |
|   | <ul> <li>Hereins is turning or the same return</li> <li>The desire is corrected to be same</li> </ul> | And industry                     |                                                               |                   |         |
|   |                                                                                                    |                                  |                                                               |                   |         |

#### 2.2 Entering ICAS/REACH Assessments URL

After Replay is launched for the first time, select **Option 2** Enter URL: icasassessments.janisoninsights.com and select the **Connect** button. (This step is only required once after initial installation)

|        | Attempting to                                                                                                    | connect automatically                                                                |                       |
|--------|----------------------------------------------------------------------------------------------------|--------------------------------------------------------------------------------------|-----------------------|
|        | Option 1 - Remote Pairing code See the 'Devices' tab in Remote Make sure:  Remote is running on the local network This device is connected to the same local network | Option 2 - Online<br>URL<br>Enter the URL provided by your administrator<br>https:// |                       |
| v5.0.0 |                                                                                                    |                                                                                      | Exit Janison Replay 🛞 |

You should see the screen below.

| Device ID: KJHBHEGHUC                                                                                          |  |
|----------------------------------------------------------------------------------------------------|--|
| Start                                                                                                    |  |
| You may press the button below to<br>start the Test when the Adminstrator<br>indicates they are ready to begin |  |
|                                                                                                    |  |

#### 3. The student experience

On the day of the test, launch Replay on each of the student devices.

| Device ID: KJHBHEGHUC                                                                                          |  |  |
|----------------------------------------------------------------------------------------------------|--|--|
| Start                                                                                                    |  |  |
| You may press the button below to<br>start the Test when the Adminstrator<br>indicates they are ready to begin |  |  |
|                                                                                                    |  |  |
|                                                                                                    |  |  |

The student will select **Start the Test**.

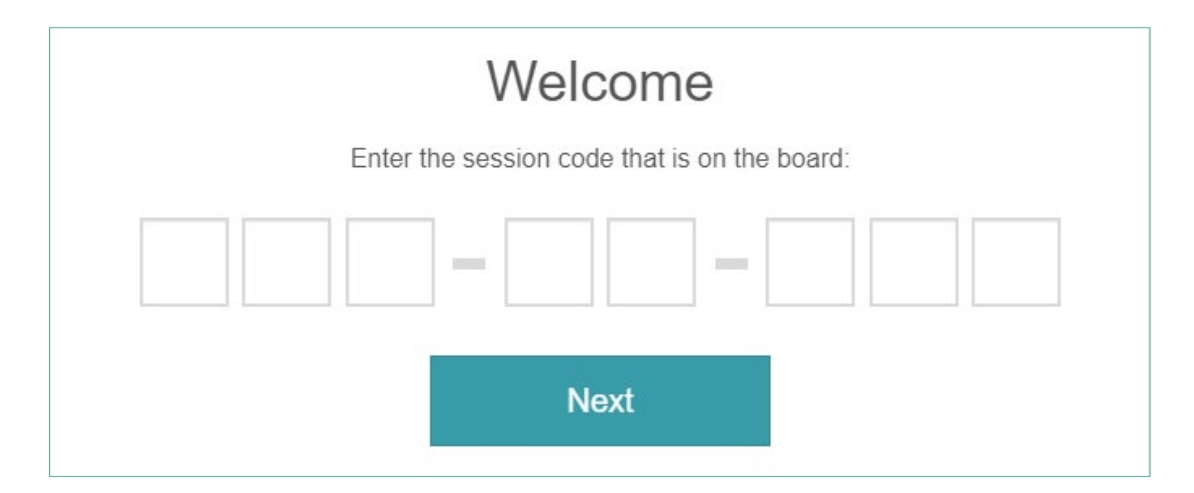

They will first need to enter the Session Code.

|           | Welcome                          |             |
|-----------|----------------------------------|-------------|
| Enter the | e student code that is on your p | paper slip: |
|           |                                  |             |
|           | Next                             |             |

They will then need to enter their unique **Student Code**.